# Konfigurieren des Charles-Proxys zum Erfassen von HTTPS-Datenverkehr mit Mac

### Inhalt

Einführung Voraussetzungen Anforderungen Verwendete Komponenten Hintergrundinformationen Konfigurieren Zugehörige Informationen

# Einführung

In diesem Dokument wird das Verfahren beschrieben, mit dem HTTPS (Hyper Text Transfer Protocol Secure)-Datenverkehr mit dem Charles-Proxy des Macintosh(Mac)-Programms erfasst wird.

## Voraussetzungen

#### Anforderungen

Cisco empfiehlt, dass Sie mit Apple OS X vertraut sind.

#### Verwendete Komponenten

Die Informationen in diesem Dokument basieren auf der Anwendung Charles, die aus der Quelle des Autors verfügbar ist.

Die Informationen in diesem Dokument basieren auf Apple OS X.

Die Informationen in diesem Dokument wurden von den Geräten in einer bestimmten Laborumgebung erstellt. Alle in diesem Dokument verwendeten Geräte haben mit einer leeren (Standard-)Konfiguration begonnen. Wenn Ihr Netzwerk in Betrieb ist, stellen Sie sicher, dass Sie die potenziellen Auswirkungen eines Befehls verstehen.

## Hintergrundinformationen

Dies ist für die Behebung von SSO-Datenverkehr (Single Sign-On) unerlässlich, der nicht mit normalen Tools für den Netzwerkverkehr erfasst werden kann.

# Konfigurieren

Schritt 1: Laden Sie den Charles-Proxy herunter, und installieren Sie dann Charles -Herunterladen der Charles Web Debugging-Proxy-Anwendung

Schritt 2: Open Charles

Schritt 3: Navigieren Sie zu **Proxy** > wählen Sie **MAC OS X Proxy aus.** 

Schritt 4: Navigieren Sie zu **Proxy > Proxy Settings >** Enable **Use a dynamic port** 

Schritt 5: Navigieren Sie zu Hilfe > SSL Proxying > Install Charles Root Certificate.

Schritt 6: TDas Charles-Proxy-Zertifikat wird unter der **Anmeldung** installiert, jedoch in den **System-**Keystore verschoben.

| Keychains<br>login<br>Local Items<br>System<br>System Roots | Certificate (built on Z<br>Root certificate authority<br>Expires: Monday, May 29, 2045 at 11:31:37 China Standard T<br>This certificate is marked as trusted for this account | <b>HIG</b>           |
|-------------------------------------------------------------|----------------------------------------------------------------------------------------------------|----------------------|
|                                                             | Name ~ ~ ~ ~ ~ ~ ~ ~ ~ ~ ~ ~ ~ ~ ~ ~ ~ ~ ~                                                                                                    | - Kin<br>pub<br>priv |
| Category                                                    | AirPlay Client Identity: 87bd7d04<br>AirPlay Client Peer: ae8a2dd4<br>AirPlay Client Peer: fb6680a9                                                                           | AirF<br>AirF<br>AirF |
| Passwords     Secure Notes     My Contification             | <ul> <li>Apple Persistent State Encryption</li> <li>blizzard</li> <li>Charles Proxy Custom Root Ceruilt on ZHIGAO-M-F199, 1 Apr 2016)</li> </ul>                              | app<br>802<br>cert   |
| <ul> <li>Keys</li> <li>Certificates</li> </ul>              | com.apple.scopedbookmarksagent.xpc     com.cisco.jabber.WebEx     DigiCert Assured ID Root CA                                                                                 | app<br>app<br>cert   |

Schritt 7: Geben Sie Website-URL im Browser und dann Charles erfasst die Protokolle mit den Website-Informationen.

|                             | Charles 3.11.4 | 4 - Session 1 *                                            |
|-----------------------------|----------------|------------------------------------------------------------|
| 🔄 📫 🛍 🗑 🖊 🢽                 | 1 🕘 🎢 🧃        | S / 🖌 💥 🏶                                                  |
| Structure Sequence          | (              | Overview Summary Chart                                     |
| ▼ A https://cisco.webex.com | Name           | Value                                                      |
| <pre></pre>                 | Host           | https://cisco.webex.com                                    |
|                             | Path           | /                                                          |
|                             | Notes          | SSL Proxying not enabled for this host. Enable in the Prox |
|                             | w Requests     | 4                                                          |
|                             | Completed      | 4                                                          |

Schritt 8: Klicken Sie mit der rechten Maustaste auf die Website-URL <u>http://cisco.webex.com</u>, und wählen Sie **SSL-Proxy aktivieren aus.** 

Schritt 9: Wählen Sie **Proxy** > **SSL Proxying Settings** > Verify you see this image

| Charles               | can show you the plain text contents of SSL requests and responses. Only                                                    |
|-----------------------|----------------------------------------------------------------------------------------------------|
| the loca<br>certifica | tions listed below will be proxied. Charles will issue and sign SSL tes, please press the Help button for more information. |
| 🗹 Enat                | ble SSL Proxying                                                                                                    |
| _ Locatio             | ns                                                                                                    |
|                       |                                                                                                    |
|                       | cisco.webex.com:443                                                                                                    |
|                       |                                                                                                    |
|                       |                                                                                                    |
|                       |                                                                                                    |
|                       |                                                                                                    |

Charles wird jetzt anfangen den HTTPS-Datenverkehr für die Site-URL erfassen. Um eine andere Site-URL zu erfassen, wiederholen Sie die Schritte 7, 8 und 9, und stellen Sie sicher, dass die URL zur SSL-Proxy-Funktion hinzugefügt wird.

# Zugehörige Informationen

<u>Charles Proxy</u>